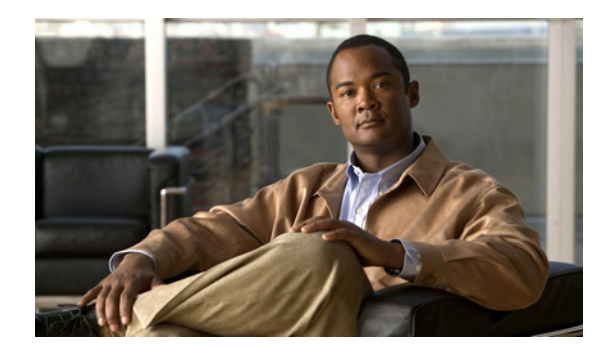

# CHAPTER **11**

# **Pair the Cisco DMS Appliances**

### Revised: November 4, 2011

This chapter explains how you can use Appliance Administrative Interface (AAI) to pair a Cisco Show and Share appliance with a Cisco Digital Media Manager (DMM) appliance. You must pair your Cisco DMM appliance and your Cisco Show and Share appliance after initial configuration, after performing a software recovery on one or both appliances, or after changing the hostname of one or both appliances.

This chapter contains the following sections:

- Avoid Pairing Failures, page 11-1
- Pair Your Appliances, page 11-2

## **Avoid Pairing Failures**

I

To avoid pairing failures:

- Pairing fails when you complete these steps in the wrong order. You must use AAI on your Cisco Cisco Show and Share appliance **before** you use AAI on your Cisco DMM appliance. **Do not reverse this order or try to use AAI simultaneously on both appliances.**
- Do not use the **POP** option on the pairing menu. Doing so may cause Cisco Show and Share to fail. If you accidently choose the POP option, you will need to re-pair the Cisco Show and Share and DMM appliances.

1

## **Pair Your Appliances**

#### Procedure

| Fre | om the appliance that runs Cisco Show and Share:                                                                           |
|-----|----------------------------------------------------------------------------------------------------|
| a.  | Log in as <b>admin</b> to the Appliance Administration Interface (AAI).                                                    |
| b.  | Choose APPLIANCE_CONTROL > PAIR APPLIANCE.                                                                                 |
| C.  | Choose <b>DMM</b> .                                                                                                    |
| Do  | not choose any other option than DMM.                                                                                      |
| d.  | Enter the fully-qualified domain name (FQDN) for your Cisco DMM appliance.                                                 |
|     | This is the DNS name. Do not enter an IP address.                                                                          |
| e.  | Press Enter.                                                                                                    |
|     | Your Cisco Show and Share appliance receives and successfully imports a digital certificate from your Cisco DMM appliance. |
| Fre | om the appliance that runs Cisco Digital Media Manager:                                                                    |
| a.  | Log in as admin to the Appliance Administration Interface (AAI).                                                           |
| b.  | Choose APPLIANCE_CONTROL > PAIR APPLIANCE.                                                                                 |
|     | Choose SHOW AND SHAPE                                                                                                    |

- **d.** Enter the fully-qualified domain name (FQDN) for your Cisco Show and Share appliance. This is the DNS name. **Do not enter an IP address.**
- e. Press Enter.

Your Cisco DMM appliance receives and successfully imports a digital certificate from your Cisco Show and Share appliance.